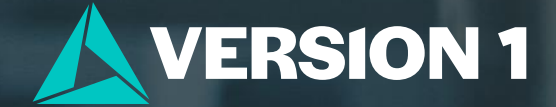

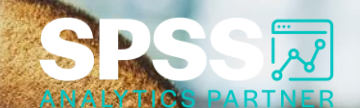

## Find Duplicate Records

Tech Tips - IBM SPSS Modeler

Classification: Controlled. Copyright ©2024 Version 1. All rights reserved

lassification: Controlled

### **Tech Tips – Find Duplicate Records**

- Here's a quick tip to find duplicate records in IBM SPSS Modeler.
- The **Distinct** node makes identifying duplicates quick and easy and is located on the **Record Ops** palette.

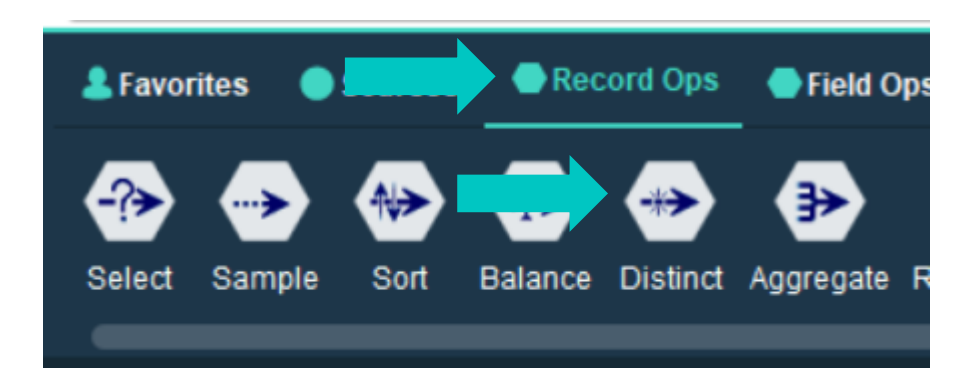

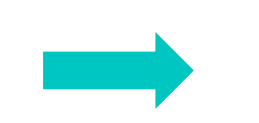

| Preview                                           | 0                                           | - |
|---------------------------------------------------|---------------------------------------------|---|
| Settings Composite Optimization Anno              | tations                                     |   |
| Mode: Discard only the first record in each group | •                                           |   |
| Key fields for grouping:                          |                                             |   |
| a ID                                              |                                             |   |
|                                                   |                                             |   |
| Sort Order<br>Within groups, sort records by:     |                                             |   |
| Field                                             | Order                                       |   |
|                                                   |                                             |   |
|                                                   |                                             |   |
|                                                   |                                             |   |
|                                                   |                                             |   |
| Default sort order: OAscending ODescen            | nding                                       |   |
| f no sort fields are selected then the orde       | r of records within each group is undefined |   |
|                                                   |                                             |   |

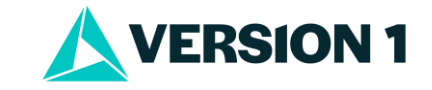

### **Tech Tips – Find Duplicate Records**

- To identify duplicates go to the **Record Ops** palette. Select the **Distinct** node and drag it onto the stream canvas. You can also double click the node to drop it onto the stream canvas. Once it is on the canvas you can connect it to your stream.
- Double click to open the node. We want to identify records that are duplicates so that we can discard them. We will set the Mode to
  Discard only the first record in each group. Use the field chooser button to select the field. Here we are looking for to identify duplicate
  records for customers.

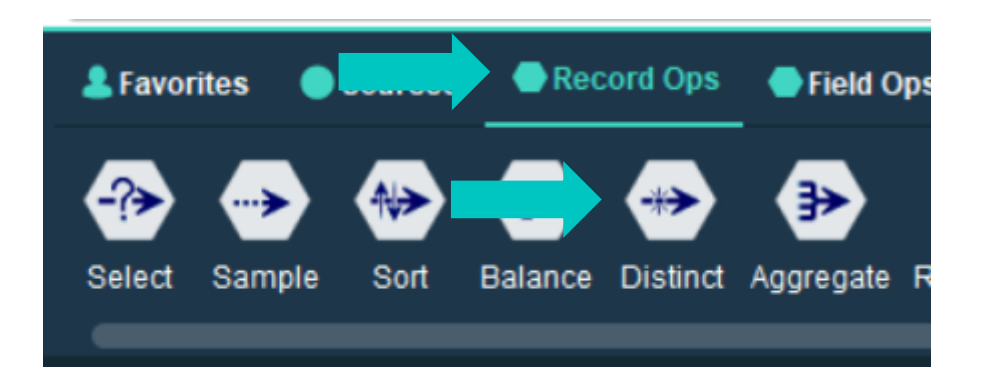

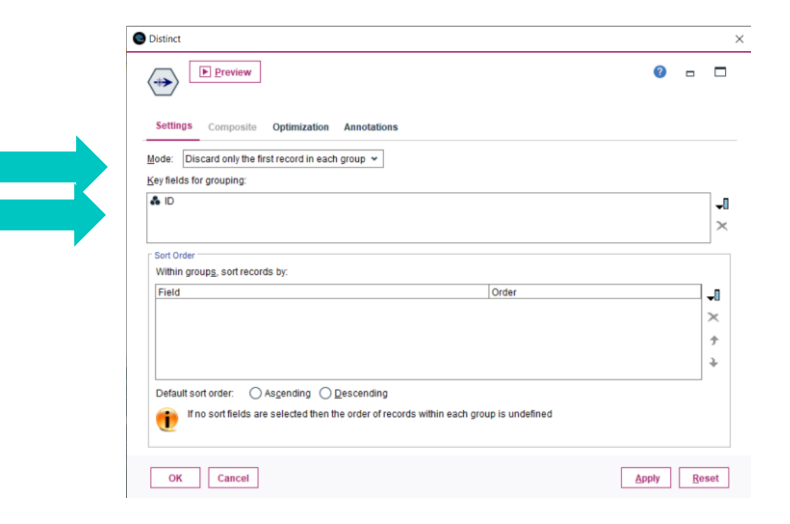

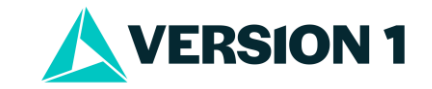

#### **Tech Tips – Find Duplicate Records**

- On the Distinct node, the **Include** and **Discard** options control whether the first distinct record is passed (**Include**) or all but the first distinct record are passed (**Discard**).
- To remove duplicates in a database set the Mode to Include only the first record in each group; to identify duplicates set the Mode to
  Discard only the first record in each group. Fields that provide the basis for identification of duplicates are selected in the Key fields for
  grouping list. To check your data, click on the Preview button.

|        | E Preview                                                              |                       | 0 🛛 |          |
|--------|------------------------------------------------------------------------|-----------------------|-----|----------|
| Set    | tings Composite Optimization Annotations                               |                       |     |          |
| Mode   | : Discard only the first record in each group 👻                        |                       |     |          |
| Key fi | ields for grouping:                                                    |                       |     |          |
| A 10   |                                                                        |                       |     | -1       |
|        |                                                                        |                       |     | $\times$ |
| _ Sort | Order                                                                  |                       |     | _        |
| Wit    | hin groups, sort records by:                                           |                       |     |          |
| Fie    | ld                                                                     | Order                 |     | -0       |
|        |                                                                        |                       |     | ×        |
|        |                                                                        |                       |     | +        |
|        |                                                                        |                       |     | ì        |
|        |                                                                        |                       |     | Ť        |
| 00     |                                                                        | and the second second |     |          |
|        | if no sort fields are selected then the order of records within each g | roup is undefined     |     |          |
| •      |                                                                        |                       |     |          |

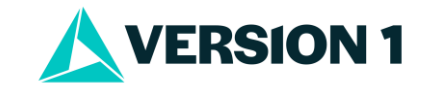

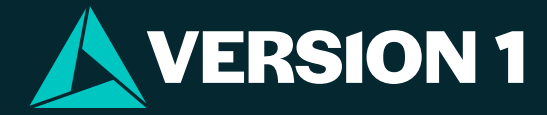

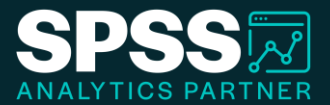

# Thank You

For more information

please visit spssanalyticspartner.com

Classification: Controlled. Copyright ©2024 Version 1. All rights reserved.

Classification: Controllec